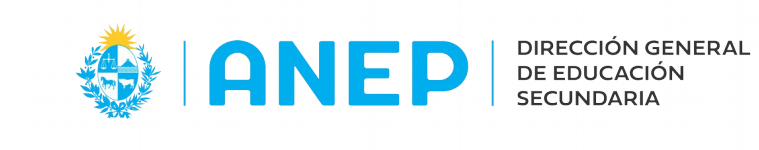

Versión: 1.0.0 - Fecha: 01/07/21 - MF

## Asociar Docentes a Grupos

Se accede al menú Gestión de Grupos y Docentes al desplegar las opciones dentro del item Liceo

| Liceo - Buscar en el menú                              |
|--------------------------------------------------------|
| Gestión de Grupos y Docentes                           |
| Al ingresar deberán hacer las siguientes opciones      |
| Gestión de Grupos y Docentes                           |
| Inicio: 2021 OMarzo Julio                              |
| Plan: Reformulación 2006 • Se seleccionan igual que    |
| Curso: 4to.Año                                         |
| Turno: Todos                                           |
| Grupos Materia                                         |
| Ci aposi Materia                                       |
| Descripción Turno Desde Hasta Cnt. alumnos             |
| 4to. G. 1 1E 01/03/21 28/02/22 4                       |
|                                                        |
| Se les desplegarán los grupos del Plan - Curso - Turno |
| que nayan seleccionado                                 |
| · •                                                    |
| Presionan el botón Grupos Materia                      |

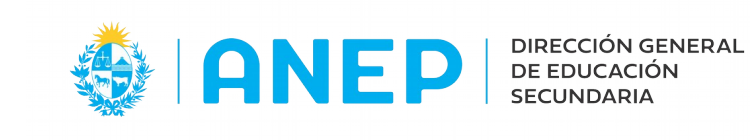

Para agregar los docentes a cada uno de los grupos, deben seleccionar el Grupo al que le van a ingresar el Profesor y la Materia del mismo

| Grupos de 4to.Año | Todas Las Materias 🚽 4to. G. 1 🚽 |
|-------------------|----------------------------------|
| 🔯 Traer Datos     | ASTRONOMIA                       |
|                   | BIOLOGIA                         |
|                   | DIBUJO                           |
|                   | EDUCACION FISICA - MIXTO         |
|                   | EXP.MUSICAL (Opt.Ref.Bach.)      |
|                   | FILOSOFIA                        |
|                   | FISICA                           |
|                   | HISTORIA                         |
|                   | COM.ORAL Y ESC.(Opt.Ref.Bach.)   |
|                   | INGLES                           |
|                   | LITERATURA                       |
|                   | MATEMATICA                       |
|                   | QUIMICA                          |
|                   | INFORMATICA (Opt.Ref.Bach.)      |
|                   | Todas Las Materias               |

Luego de la selección, pasarán a la siguiente pantalla

| Grupos de 4to.Año ASTRONOMIA                                                                                                    | 날   4to. G. 1 년<br>晖                                                                 |
|----------------------------------------------------------------------------------------------------|--------------------------------------------------------------------------------------|
| Agregar Grupo de ASTRONOMIA<br>Vigencia desde 01/03/21 hasta 28/02/22 Si el<br>Docente asignado desde 01/03/21 hasta si el no es | Guardar<br>Prof. es el mismo desde el comienzo de cursos,<br>s necesario modificarla |
| Docente: URUGUAY d CI d 12456789                                                                                                 | Confirmar el Documento ingresado                                                     |
| CI del Docente y presion                                                                                                    | an 🕜                                                                                 |
| ra finalizar presionan el ícono                                                                                                  |                                                                                      |

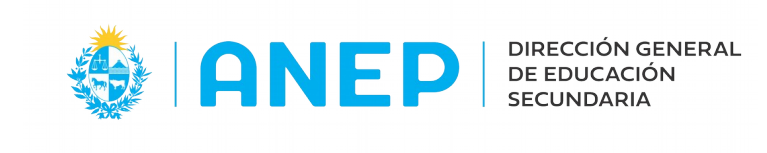

| /igencia desde 01/03/21 📅 hasta 28/02/22 😁 | 🛃 Guardar                    |
|--------------------------------------------|------------------------------|
| Qocente asignado desde 01/03/21            | Grabar Cambios Realizados    |
| Docente: URUGUAY + CI + 12456789           | Profesor de Astronomía ( 41) |

## El Profesor ya quedó asosiado al grupo

| Grupos de 4to.Año ASTRONOMIA de 4to. G. 1 de 4to. G. 1 de 19 de 19 |       |            |                        |   |  |  |  |
|----------------------------------------------------------------------------------------------------|-------|------------|------------------------|---|--|--|--|
| Grupo Curso                                                                                                    | Turno | Grupo Mat. | Docente                |   |  |  |  |
| 4to, G. 1                                                                                                    | 18    | AST. G+1   | Profesor de Astronomia | 0 |  |  |  |

| Grupos de 4to.Año BIOLOGIA 4to. G. 1                                                                     | <b>W</b>                   |
|----------------------------------------------------------------------------------------------------|----------------------------|
| Agregar Grupo de BIOLOGIA<br>Vigencia desde 01/03/21 hasta 28/02/22 2<br>Docente asignado desde 01/03/21 | 🛃 Guardar                  |
| Docente: URUGUAY CI                                                                                      | mar el Documento ingresado |

## Deben reptir el procedimiento en cada Materias de cada Grupo

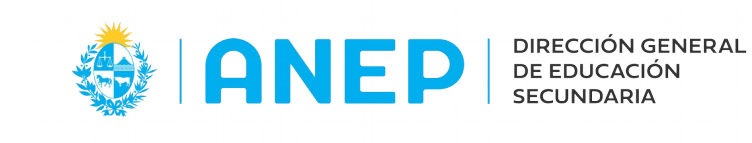

Cuando deban agregar o cambiar un profesor, acceden igual que la primera vez y en la pantalla que se les despliega presionan el ícono 💽

|                     | Grupo Curso                                           | Turno                                   | Grupo Mat.                          | Docente : |                 |              |
|---------------------|-------------------------------------------------------|-----------------------------------------|-------------------------------------|-----------|-----------------|--------------|
|                     | 4to, G. 1                                             | 18                                      | BIOL. G+1                           | 0         |                 |              |
|                     |                                                       |                                         |                                     |           |                 |              |
|                     |                                                       |                                         |                                     |           | Cambiar Docente |              |
|                     |                                                       |                                         |                                     |           |                 |              |
| studian             |                                                       | ter Camb                                | blacBocasta                         |           |                 |              |
| Istudian            | Il_Grupos Docer                                       | ntes_Camb                               | blarDocente                         |           |                 |              |
| studian)<br>Camblar | ll_Grupos Docer<br>Docente de BIO                     | ntes_Camb                               | olarDocente                         |           |                 |              |
| studian)<br>ambiar  | il_Grupos Doces<br>Docente de BIO<br>nte desde 01/03, | ntes_Camt<br>L. G+1 (BI<br>/21. hasta : | olarDocente<br>OLOGIA )<br>28/02/22 | 1         | 🛃 Guardar       | <del>ب</del> |

| Estudiantil_Grupos Docentes_CambiarDocente       | ¥ |  |
|--------------------------------------------------|---|--|
| Cambiar Docente de BIOL, G+1 (BIOLOGIA )         |   |  |
| Grupo vigente desde 01/03/21 hasta 28/02/22      | 呀 |  |
| Asignar docente a partir de 01/07/21             |   |  |
| Cambio realizado, se asignó Profesor de Biología |   |  |

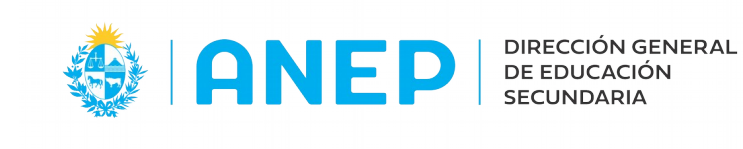

| Traer Datos |       |            |                             |   |
|-------------|-------|------------|-----------------------------|---|
| Grupo Curso | Turno | Grupo Mat. | Docente                     |   |
| 4to. G. 1   | 1 E   | AST G+1    | Profesor de Astronomía      | 0 |
| 4to, G. 1   | 16    | BIOL, G+1  | Profesor de Biologia        | 0 |
| 4to. G. 1   | 1E    | DIB. G+1   | Profesor de Dibujo          | 0 |
| 4to. G. 1   | 1 E   | E.FIS G+1  | Profesor de Eduación Física | 0 |
| 4to. G. 1   | 1E    | FIL. G+1   | Profesor de Filosofía       | 0 |
| 4to. G. 1   | 1E    | FIS. G+1   | Profesor de Física          | 0 |
| 4to. G. 1   | 1 E   | HIS. G+1   | Profesor de Historia        | 0 |
| 4to, G. 1   | 1E    | ING. G+1   | Profesor de Inglés          | 0 |
| 4to. G. 1   | 1 E   | LIT. G+1   | Profesor de Literatura      | 0 |
| 4to. G. 1   | 1E    | MAT. G+1   | Profesor de Matemática      | 0 |
| 4to. G. 1   | 1 E   | QU1. G+1   | Profesor de Química         | 0 |

Al tener ingresado todos los docente en cada grupo, los alumnos quedan asociados a él. Entrando en el menú **Confección de Grupos** verán que cada uno tiene a la "carita verde" Si alguno no la tuviera es porque le falta algún profesor. Al presionarla lo visualizarán

|   |            |                      | 4to.                                      | G. 1      |                               |                                     | 🖾 mat                   | erias                             |                            |                                                                               |
|---|------------|----------------------|-------------------------------------------|-----------|-------------------------------|-------------------------------------|-------------------------|-----------------------------------|----------------------------|-------------------------------------------------------------------------------|
|   | Nombre del | alumno               | Edad                                      | Documer   | ito                           | Curso                               |                         |                                   |                            |                                                                               |
| 0 | Alumno Uni | 0                    | 19                                        | 4962669   | 7 4                           | to. G. 1                            | 1                       |                                   |                            |                                                                               |
| õ | Alumno Tre | Grupo Cu             | rso Gc.ld.                                | Nro.Lista |                               | Sin marca e                         | special de              | Asistencia                        |                            |                                                                               |
| • |            | Materia              | 0103                                      |           |                               | Grupo Curso                         | Gc.Id.                  | Grupo Materia                     | Gm.ld.                     | Docente Actual                                                                |
|   |            | 101<br>204<br>406    | ASTRONOMI<br>BIOLOGIA<br>DIBUJO           | A         | Teórico<br>Teórico<br>Teórico | 4to. G. 1<br>4to. G. 1<br>4to. G. 1 | 64697<br>64697<br>64697 | AST. G+1<br>BIOL. G+1<br>DIB. G+1 | 644427<br>644428<br>644429 | Profesor de Astronomia<br>Profesor de Biologia<br>Profesor de Dibujo          |
|   |            | 504<br>804<br>904    | EDUCACION<br>MIXTO<br>FILOSOFIA<br>EISICA | FISICA -  | Teórico<br>Teórico            | 4to. G. 1<br>4to. G. 1<br>4to. G. 1 | 64697<br>64697<br>64697 | E.FIS G+1<br>FIL. G+1             | 644430<br>644431<br>644432 | Profesor de Eduación<br>Física<br>Profesor de Filosofía<br>Profesor de Física |
|   |            | 1204<br>1404<br>1603 | HISTORIA<br>INGLES<br>LITERATURA          |           | Teórico<br>Teórico<br>Teórico | 4to. G. 1<br>4to. G. 1<br>4to. G. 1 | 64697<br>64697<br>64697 | HI5. G+1<br>ING. G+1<br>LIT. G+1  | 644433<br>644434<br>644435 | Profesor de Historia<br>Profesor de Inglés<br>Profesor de Literatura          |
|   |            | 1804<br>1904         | MATEMATICA<br>QUIMICA                     | A.        | Teórico<br>Teórico            | 4to. G. 1<br>4to. G. 1              | 64697<br>64697          | MAT. G+1<br>QUI. G+1              | 644436<br>644437           | Profesor de Matemática<br>Profesor de Química                                 |